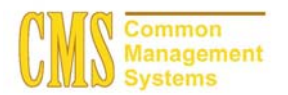

#### Admission Business Process Guide CSU - Channel Islands

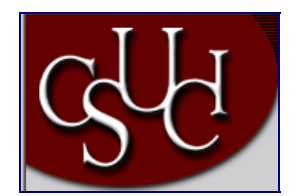

| Document Information |                             |  |
|----------------------|-----------------------------|--|
| Title                | Tracking Basis of Admission |  |
| Module               | Admission                   |  |
| Subcategory          |                             |  |
| Author               |                             |  |
| File Reference       |                             |  |
| IDP Session          |                             |  |

# **REVISION CONTROL**

| Date    | Ву      | Action | Pages |
|---------|---------|--------|-------|
| 5/30/03 | TTravis |        |       |
|         |         |        |       |

# **Business Process Overview**

You can use the Basis of Admission pages to enter the Basis of Admission codes collected and used for Chancellor Office Reporting.

# **Process Prerequisites/Assumptions**

| Prerequisite/Assumption | Detail                                                                                                    |
|-------------------------|----------------------------------------------------------------------------------------------------|
| Search / Match          | Search / Match process for the applicant has been performed to verify that the applicant is currently in the PeopleSoft system. |

# 1.0 Tracking Basis of Admission

The following pages are used to accomplish the process outlined in Business Process Overview section.

Basis of Admission

## 1.1 External Data Page

#### **Navigation**

Home > Develop Enrollment> Process Applications > Use > Basis of Admission > Find an Existing Value

## **Page Description**

| Ionin of Administra o Historia Millionet Explorer<br>1. Edit: View Fersites Tools Help                                                                                                    |          |                    | Required Fields:        |
|----------------------------------------------------------------------------------------------------|----------|--------------------|-------------------------|
| ) Back + 🕐 - 💌 🗷 🏠 🔑 Seerch 😭 Perostes 🐠 Meds 🤗 🔄 + 🍃 🖄 +<br>Free 🕲 http://order.celstate.edu.036/j.se-view./cderter.vict.Pol.ctm/hund-starth                                                                                                    | <b>5</b> | 🗶 🚺 co 🛛 Linia = 🕅 | Breat 12 ID             |
| and the second second se | Arms     | A help             |                         |
| rma > <u>Develoa Eccalment</u> > <u>Process Applications</u> > <u>Una</u> > <b>Basis of Admission</b>                                                                                                    |          | New Window         | Academic Institution    |
| sis of Admission<br>nd an Existing Value                                                                                                    |          |                    | Academic Career         |
| demic institution (CiCler Q)                                                                                                    |          |                    |                         |
| dent Currer Nat:                                                                                                    |          |                    | <b>Optional Fields:</b> |
| repus ID:                                                                                                    |          |                    | Campus ID               |
| Case Sandle<br>earch Clear Basic Seanth                                                                                                    |          |                    | National ID             |
|                                                                                                    |          |                    | Last Name               |
|                                                                                                    |          |                    | First Name              |
|                                                                                                    |          |                    |                         |
|                                                                                                    |          |                    |                         |
|                                                                                                    |          |                    |                         |
|                                                                                                    |          |                    |                         |

## **Steps for Processing Data**

- 1. Complete the required fields by typing in the applicant's ID, academic institution, and academic career information.
- 2. If you do not have the ID for the applicant, you can conduct a last name and first name search here.
- 3. Click the "Search" button to bring up the External Data Page.

## **Page Field Definition Summary**

| Field Field De | finition | Valid Values |
|----------------|----------|--------------|
|----------------|----------|--------------|

| ID                   | This is the system assigned ID of the |                                     |
|----------------------|---------------------------------------|-------------------------------------|
|                      | individual                            |                                     |
| Academic Institution | The institution's ID                  | CICMP                               |
| Academic Career      | Grouping of all academic work for a   | Click on the "Magnifying or Look-up |
|                      | student                               | button" for valid values.           |

## 1.2 External Data Page

### Navigation

### Home > Develop Enrollment > Process Applications > Use > Basis of Admission

### **Page Description**

Use the Basis of Admission page to record the basis of admission values reported to the Chancellor Office. A B X **Required Fields:** G test + () + (1) 13. -1 12 - 5 -Basis of Admission PEOPLE Admit Term Basis of Admission **Application Number** lessica Tabib Et: 10003 **Optional Fields:** +-Application Program Nbr: 2038 4 ic Program: Disclude in Offer UGRD a E Include in Transcrip rander To: Application Maintenance • 00 Utere) Qiet a famet) all fearing and 12 Part

#### **Steps for Processing Data**

1. In the Basis of Admission field, select the appropriate value.

2. Select the corresponding Application Number by clicking on the magnifying glass to look up all applications that belong to that applicant.

🔹 Diternet 🖉 🕼 4 = 🎀 🏂 9:27 AM

- 3. Select the appropriate Admit Term
- 4. Insert additional rows if you are tracking more than one basis of admission.
- 5. Click Save.

The Include in Offer checkbox allows you to include the code, description, short description, and long description on the applicant's admission offer letter. The system automatically selects this check box if the Include in Offer field on the Basis of Admission setup page is selected for the given basis of admission. You can change the setting for this applicant here.

The Include In Transcript checkbox allows you to include the code and long description on the student's transcript. The system automatically selects this check box if the Include in Transcript field on the Basis of Admission setup page is selected for the given basis of admission. You can change the setting for this person here.